## Product Manual

# Scan QR code:

1.2 Video link to user manual

BiliBili

2.1 Plug in, the lights all on.

2 Repeater Configuration

Wi-Fi Name: SmartLife 762A

2.2 Wait about 60 seconds, repeater started successfully.

劉

[[] 고양성입니

Tuya app

YouTobe

### 1.1 Download Tuya app

- Wi-Fi

- RES

------+----------------Pilot Lamp+- POWER

2.3 Open Tuya APP, click ADD button, choose Gateway control- Repeater

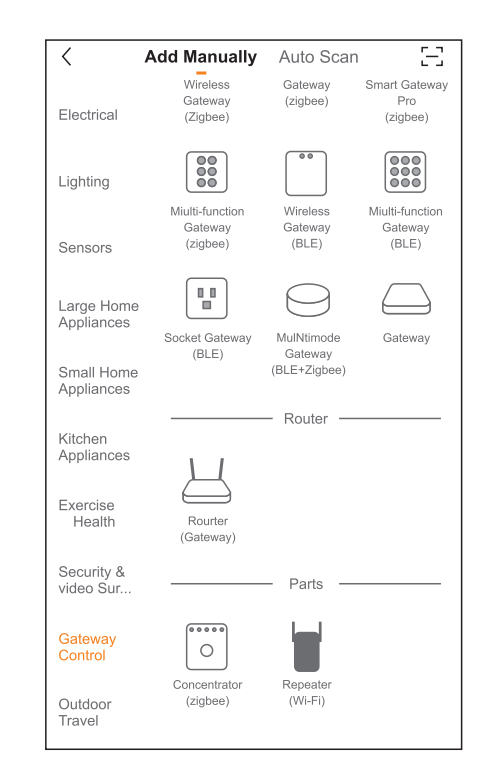

## **Quick Installation Guide**

Wireless MESH Router/Expander

25

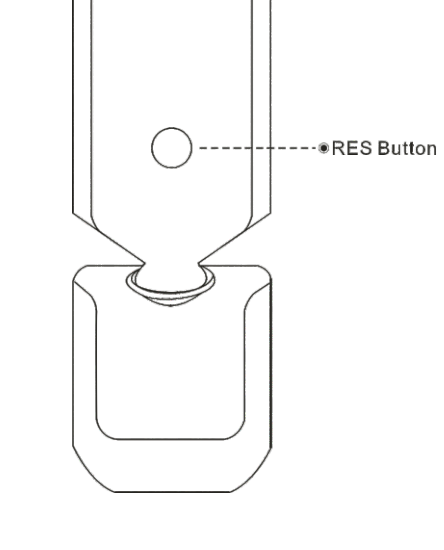

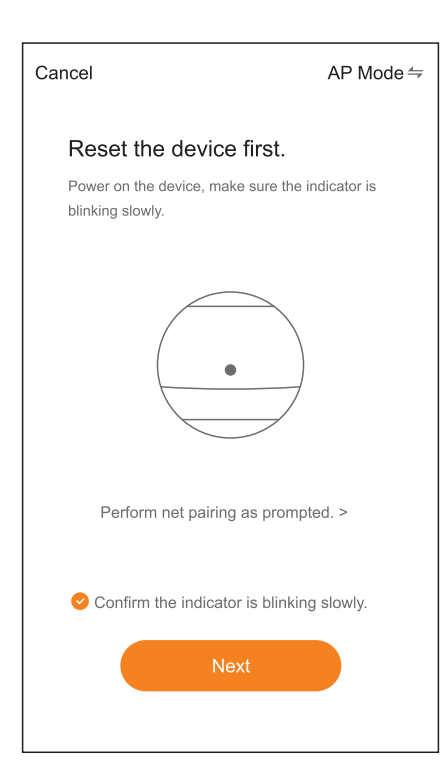

- 2.5 Use phone connect the WIFI and enter password of main router.
- REMARK: SSID should be same for both 2.4G and 5G signal of The main router then the repeater can extend both 2.4G and 5G signal.

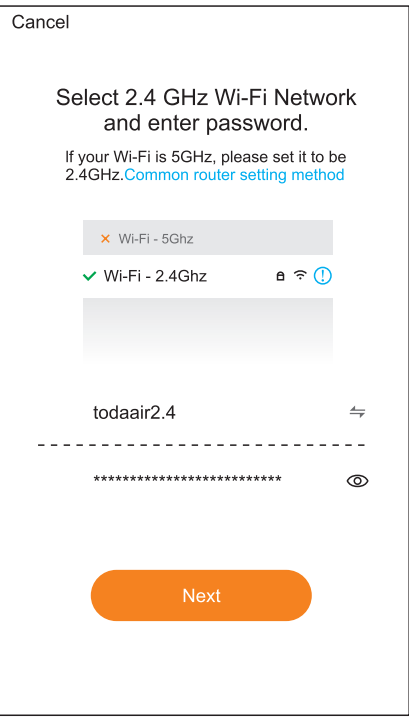

#### 2.6 Reconnect the mobile phone to the Wi-Fi of the repeater

2.7 After confirming the WiFi connection of the repeater, return to the APP and continue to the next step.

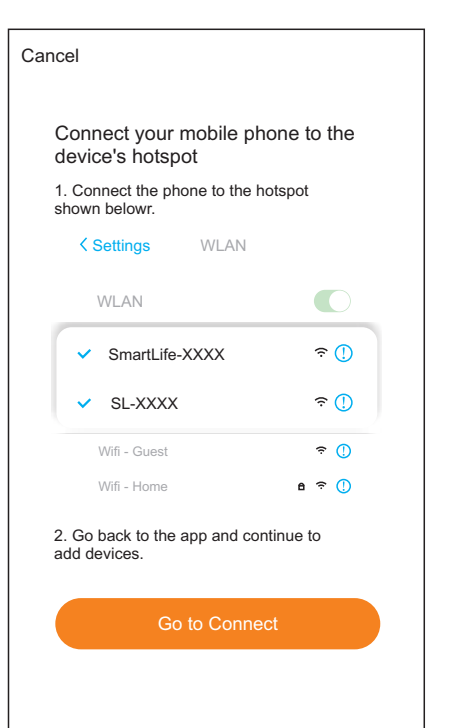

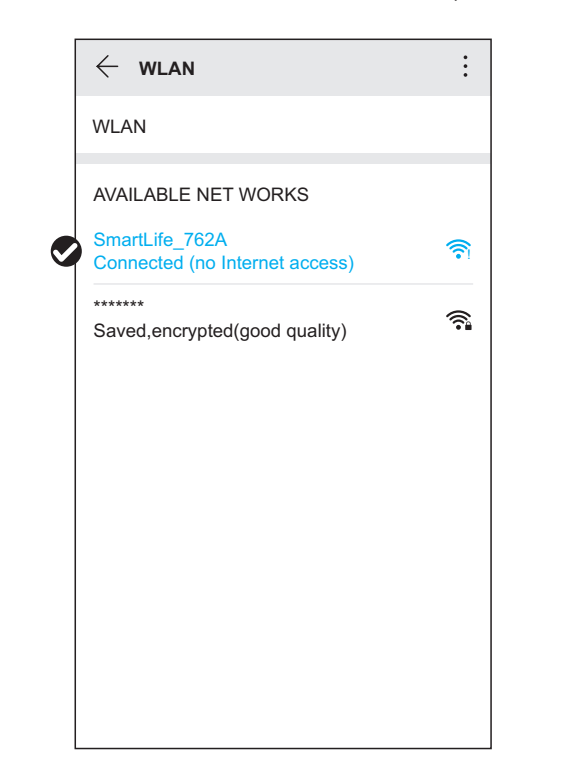

2.8 Enter the network configuration process, wait for the completion of the configuration.

| Cancel    |               |                       |                           |  |
|-----------|---------------|-----------------------|---------------------------|--|
|           | Add           |                       |                           |  |
|           | Ensure that t | he device is powe     | ered on.                  |  |
|           |               |                       |                           |  |
|           |               |                       |                           |  |
|           |               | \$                    |                           |  |
|           |               | 01:33                 |                           |  |
|           | •             | 0                     | 0                         |  |
| Si<br>dev | can<br>ices.  | Register<br>on Cloud. | Initialize<br>the device. |  |
|           |               |                       |                           |  |

2.9 Configure the new Wi-Fi information of the repeater, the repeater will restart several times during this period, please be patient.

| Cancel               | Repeater Setting | Save |
|----------------------|------------------|------|
| 2.4G Network         |                  |      |
| SSID<br>24444        |                  | ۰    |
| Password<br>12345678 |                  | ۰    |
| 5G Network           |                  |      |
| SSID<br>5888         |                  | ۰    |
| Password<br>12345678 |                  | 0    |
|                      |                  |      |

2.10 The repeater is added successfully, and the network configuration is completed.

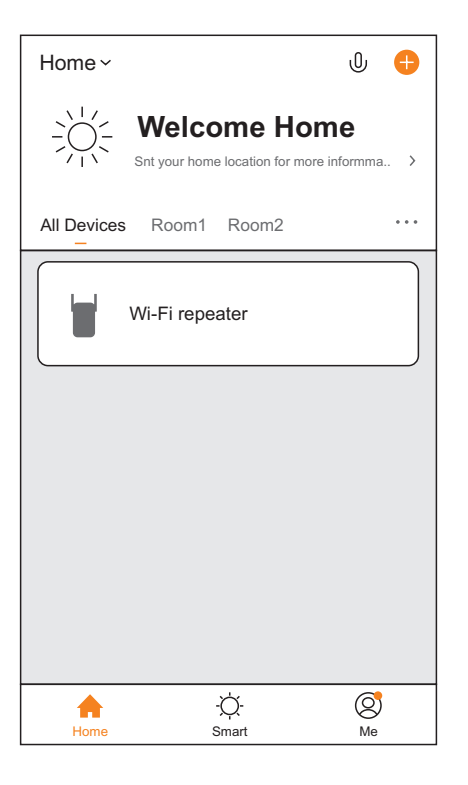

# 3 Q & A

Q:AP can't search and add repeater?

A:Please make sure that the repeater starts normally and the Wi-Fi light keeps flashing, otherwise reset the repeater and then configure the APP.

\_\_\_\_\_

Q:How to restore factory Settings

A:Power to router, when the router starts successfully, long press the RES key of router for 5 seconds, and then the power light of router flashing, it means the router enters to restore the factory state.

-----

Q: If repeater only have 2.4G or 5G signal ?

A: The main router only have 2.4G or 5G signal, or SSID not same for 2.4G and 5G signal.